🛠 سرویس گزارش قبوض پرداختی:

کاربر با لاگین در سامانه مباشر ملت از بخش دسته بندی خدمات با انتخاب فرم پرداخت قبض می تواند به سرویس گزارش قبوض پرداختی دسترسی یابد (تصاویر ۱و۲).

با انتخاب سرویس مذکور پاپ آپ نوع گزارش که شامل حساب یا ملت کارت می باشد به کاربر نمایش داده می شود (تصویر ۳). کاربر پس از انتخاب شماره حساب یا شماره ملت کارت می بایست نسبت به انتخاب اقلام اطلاعاتی شماره حساب/ شماره ملت کارت، بازه مبلغی و بازه زمانی اقدام و سپس کلید گزارش را کلیک نماید (تصاویر ۴و۵).

در این مرحله گزارش قبوض به صورت کلی قابل مشاهده است (تصاویر ۶و۷) و در صورت انتخاب هریک از اقلام، سایر جزئیات قبض مورد نظر نمایش داده می شود (تصاویر ۸.و۹).

در خروجی نمایش داده شده، کاربر این امکان را دارد تا نسبت به اشتراک گذاری یا دریافت فایل به صورت PDF اقدام نماید.

نکته: فیلد بازه مبلغی ( از مبلغ تا مبلغ ) اختیاری می باشد.

| دسته بندی خدمات        |
|------------------------|
| مدیریت حساب/ سپرده     |
| حواله/ انتقال وجه      |
| مدیریت چک              |
| پرداخت قبض             |
| مدیریت تسهیلات/ تعهدات |
| مدیریت کارت            |
|                        |
|                        |
|                        |
|                        |
|                        |
|                        |
|                        |
|                        |
| (1)                    |

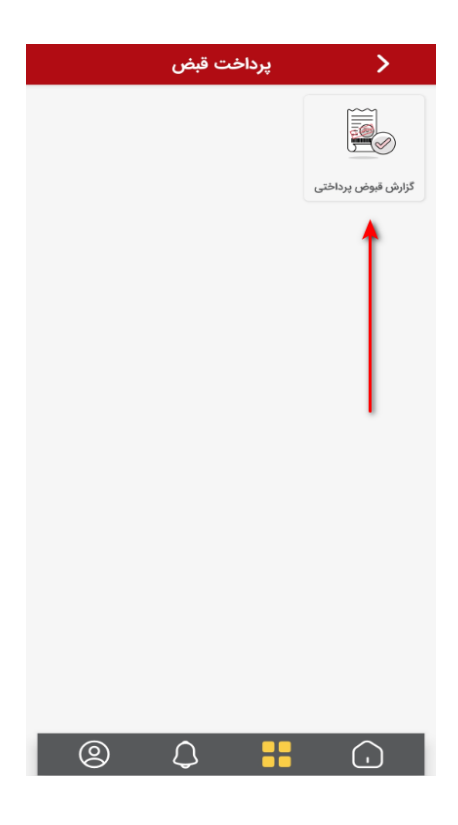

(7)

| ? | ں قبوض پرداختی | 🔪 گزارش    |
|---|----------------|------------|
|   |                | نوع گزارش  |
|   |                | شماره حساب |
|   |                | از مبلغ    |
|   |                |            |
| × |                | نوع گزارش  |
|   |                | حساب       |
|   |                | ملت کارت   |
|   |                |            |
|   |                |            |
|   |                |            |
|   |                |            |
|   |                |            |
|   |                |            |
|   |                |            |

(۳)

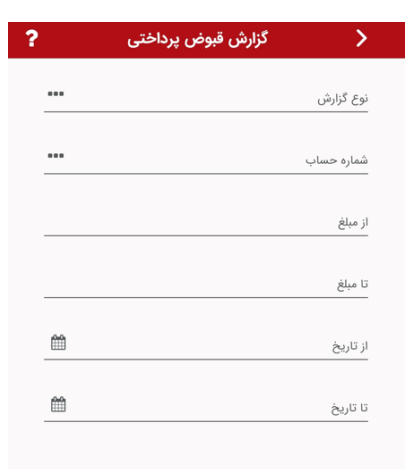

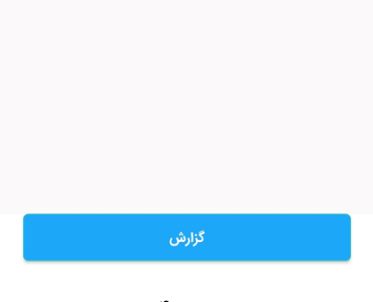

(۴)

| ?   | گزارش قبوض پرداختی | >          |
|-----|--------------------|------------|
|     | 1.100              | نوع گزارش  |
|     | ų mo               |            |
| ••• |                    | شماره حساب |
|     |                    | از مبلغ    |
|     |                    |            |
|     |                    | تا مبلغ    |
| Ê   | 11°01m/01/01       | از تاریخ   |
|     |                    | تا تاريخ   |
| Ê   | امروز              |            |
|     |                    |            |
|     | گزارش              |            |
|     | (Δ)                |            |

3

| ں پرداختی                                                                                                    | 🔪 گزارش قبوض           |
|----------------------------------------------------------------------------------------------------|------------------------|
|                                                                                                    |                        |
| تاريخ ۱۴۰۳/۰۶/۱۴                                                                                                   | از تاریخ ۱٬۰۱۰/۱٬۰۳ تا |
| تلفن همراه                                                                                                    | نوع قيض :              |
| ۶۴,۰۰۰ ریال                                                                                                    | مېلغ :                 |
| $ J_{\mu}^{\alpha} \sigma J_{n}^{\alpha} \backslash \sigma J_{n}^{\alpha} \backslash J_{n}^{\beta} J_{n}^{\alpha}$ | تاريخ پرداخت :         |
| تلفن همراه                                                                                                    | ئوع قبض :              |
| ۷۴٬۰۰۰ ریال                                                                                                    | مېلغ :                 |
| lFol <sup>w</sup> /ol <sup>w</sup> /Y9                                                                             | تاريخ پرداخت :         |
| تلفن همراه                                                                                                    | نوع قبض :              |
| ۱۵۸٬۰۰۰ ریال                                                                                                    | مېلغ :                 |
| \F°4"/0@/0Y                                                                                                    | تاريخ پرداخت :         |
| تلفن همراه                                                                                                    | نوع قبض :              |
| ۲۱۶,۰۰۰ ریال                                                                                                    | مېلغ :                 |
| 1For/o@/1F                                                                                                    | تاريخ پرداخت :         |
| تلفن همراه                                                                                                    | نوع قبض :              |
| ۳۵٫۰۰۰ ریال                                                                                                    | مبلغ :                 |
| 1801%/08/10                                                                                                    | تاريخ پرداخت :         |
|                                                                                                    | 6                      |

(۶)

| ض پرداختی                             | 🔪 گزارش قبوه   |  |  |
|---------------------------------------|----------------|--|--|
| از تاریخ ۱۰/۱۰/۱۴ تا تاریخ ۱۴۰۳/۰۶/۱۴ |                |  |  |
| تلفن همراه                            | نوع قبض :      |  |  |
| ۶۴,۰۰۰ ریال                           | ميلغ :         |  |  |
| 1FoW/oW/YW                            | تاريخ پرداخت : |  |  |
| تلفن همراه                            | نوع قبض :      |  |  |
| ۷۴,۰۰۰ ریال                           | مبلغ :         |  |  |
| 15011/011/49                          | تاريخ پرداخت : |  |  |
| تلفن همراه                            | نوع قبض :      |  |  |
| ۱۵۸٬۰۰۰ ریال                          | مبلغ :         |  |  |
| 1F07%00/07                            | تاريخ پرداخت : |  |  |
| تلفن همراه                            | نوع قبض :      |  |  |
| ۲۱۶٬۰۰۰ ریال                          | ميلغ :         |  |  |
| ۱۴°M/00/11                            | تاريخ پرداخت : |  |  |
| تلفن همراه                            | اشتراک گذاری   |  |  |
| ۳۵٬۰۰۰ ریال                           | PDF            |  |  |
| 1404/05/10                            |                |  |  |
|                                       | ×              |  |  |

(Y)

| گزارش قبوض پرداختی                             | >               |
|------------------------------------------------|-----------------|
| تلفن همراه                                     | نوع قبض :       |
| ۶۴,۰۰۰ ریال                                    | مبلغ قبض:       |
| ارتباطات سيار                                  | نام شرکت تابعه: |
| lm∘J                                           | کد شرکت تابعه:  |
| 11Fot#/ot#/Yt#                                 | تاريخ پرداخت :  |
| <i>ll</i> £;ł <sup>e</sup> o;ł/V               | زمان پرداخت :   |
| ll£olm/olm/ldE                                 | تاريخ تسويه :   |
| 100000                                         | شناسه قبض :     |
| 100 million (1990)                             | شناسه پرداخت :  |
| بانكداري تجاري / بانكداري اينترنتي اشخاص حقوقي | محيط پرداخت :   |
| -                                              | شماره تراکنش :  |
| پرداخت شده                                     | وضعيت قبض :     |
|                                                |                 |
|                                                |                 |
|                                                |                 |

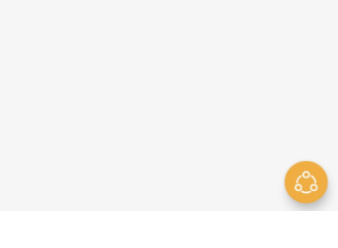

(λ)

| گزارش قبوض پرداختی                             | >               |
|------------------------------------------------|-----------------|
| تلفن همراه                                     | نوع قيض :       |
| ۶۴٫۰۰۰ ریال                                    | مبلغ قبض:       |
| ارتباطات سيار                                  | نام شرکت تابعه: |
| ٣٠١                                            | کد شرکت تابعه:  |
| <i>ll</i> e∘la,∖ola,\lsla                      | تاريخ پرداخت :  |
| JE:Ino:LA                                      | زمان پرداخت :   |
| <i>ll</i> eola/ola/lde                         | تاريخ تسويه :   |
|                                                | شناسه قبض :     |
| 2707a                                          | شناسه پرداخت :  |
| بانكداري تجاري / بانكداري اينترنتي اشخاص حقوقي | محيط پرداخت :   |
| ଘଘ∘ <b>୧</b> ୩ଘ∞ <b>।</b> ୪                    | شماره تراکنش :  |
| پرداخت شده                                     | وضعيت قبض :     |
|                                                |                 |

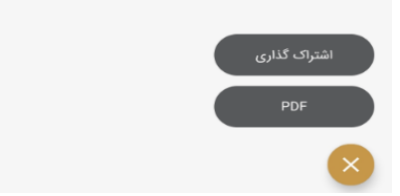

(٩)

پايان